Came across a great tweet on Twitter and want to share it with your friends on Instagram? We bet you are tired of taking screenshots every time! Well, here's great news: you can now share a tweet on Instagram Stories on iPhone directly from the Twitter app. However, the feature isn't available on Android yet, so Android users will have to follow the conventional method. Let's see how!

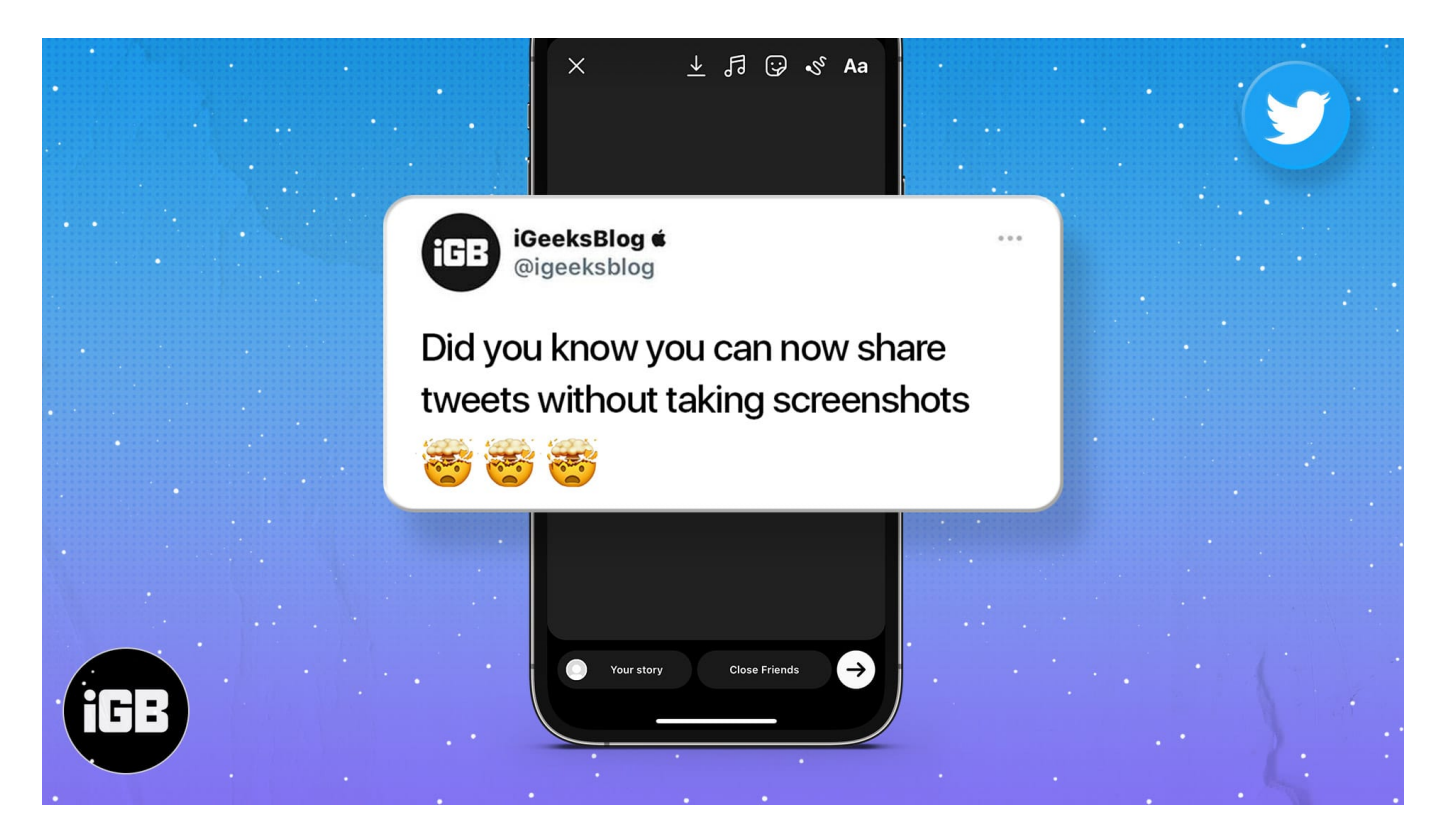

*Note*: Ensure you have the Instagram app installed on your iPhone and you're logged into your account.

- How to share a tweet on IG Stories on iPhone
- How to add a tweet on Instagram Stories on Android
  - Method 1: Screenshot and Crop
  - Method 2: Photo Library Sticker of IG

### How to share a tweet on IG Stories on iPhone

- 1. Open the **Twitter** app on your iPhone.
- 2. Tap the **Share** button on the tweet you want to share.
- 3. Select Instagram Stories.

## igeeksbl<sup>\_</sup>G

You will be redirected to the **Instagram** app. Now, move or resize the tweet sticker.

- 4. You can choose to share the tweet with a single person, close friends, or all your followers.
- 5. Now, tap the **arrow** button at the bottom right to share the Story.

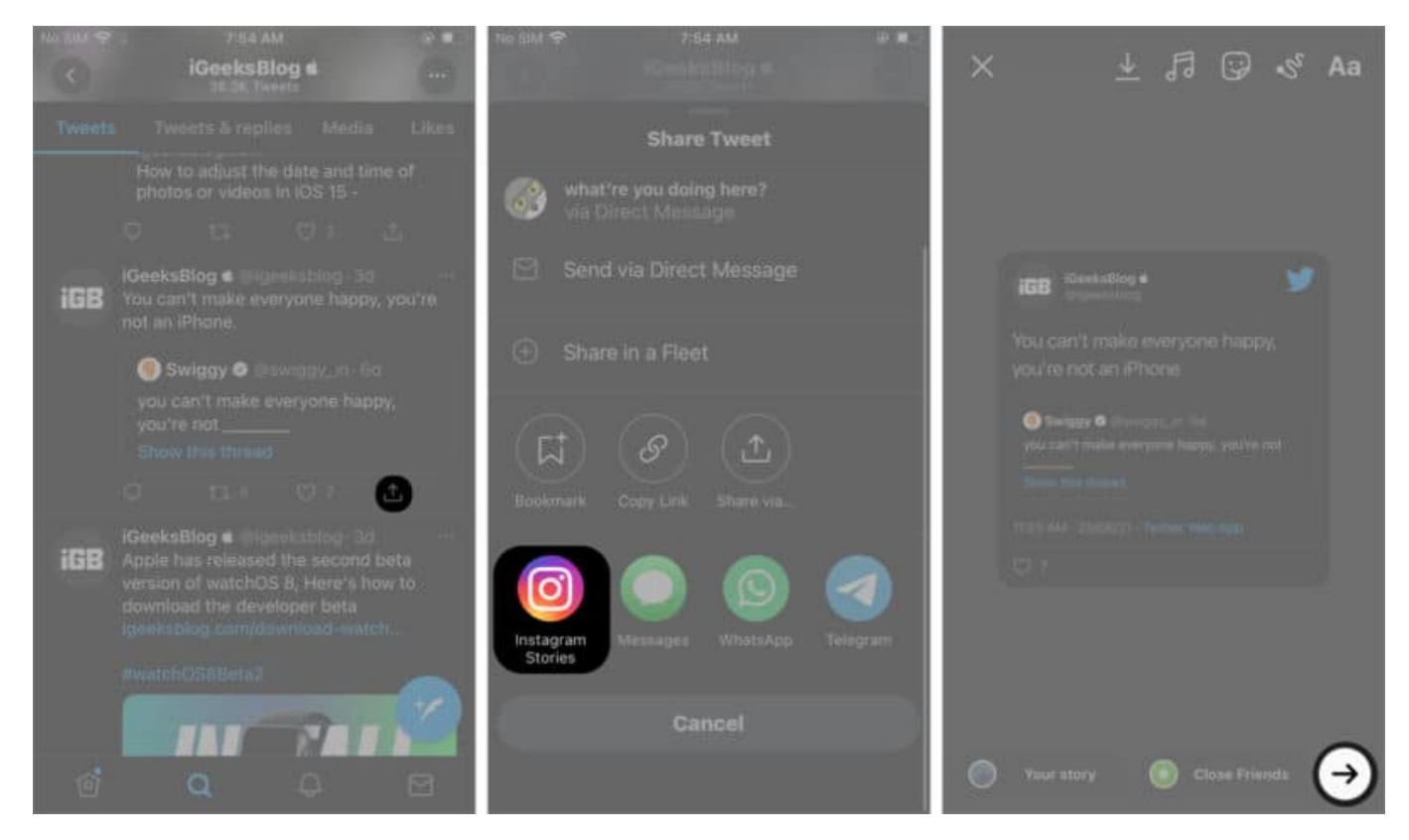

Note: You can only share public tweets on Instagram Stories.

# How to add a tweet on Instagram Stories on Android

Unfortunately, the ability to directly share a tweet on Instagram Stories is not available for Android yet. However, you can take a screenshot of the tweet and share it on your Instagram stories. Here's how to do it.

#### **Method 1: Screenshot and Crop**

- 1. Open the **Twitter** app.
- 2. Now take a screenshot of the tweet you want to share on your Instagram Stories.
- 3. Next, **crop the twee**t using any photo editing app.
- 4. Next, open the **Instagram** app.

5. Now **swipe right from the home screen** or press the **+** at the top left corner, and scroll to **Story** at the bottom.

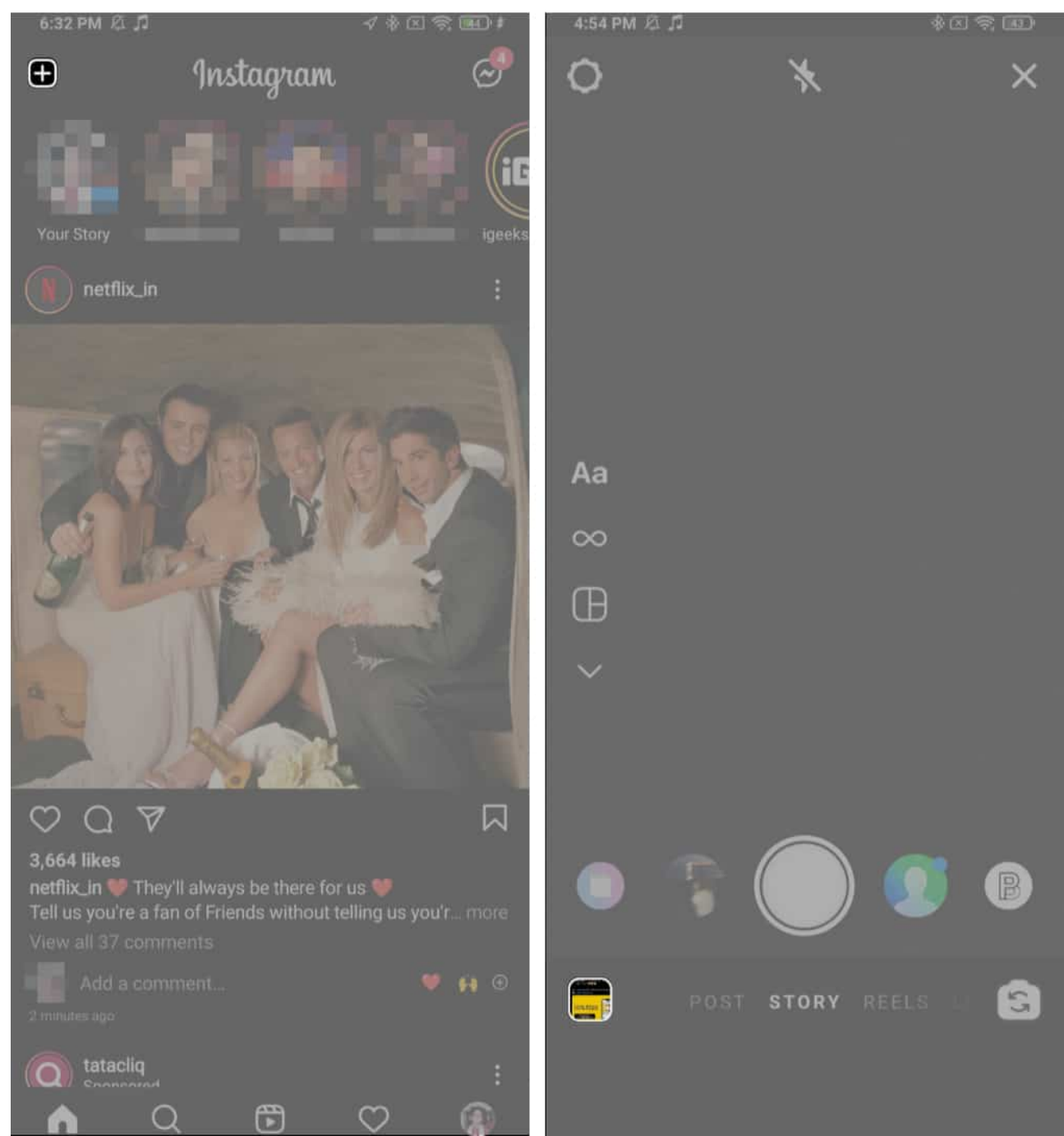

- 6. Hit the **Gallery** icon at the bottom left.
- 7. Next, select the cropped screenshot of the tweet you want to share.
- 8. Now, tap Send to button to share the tweet on Instagram Stories.

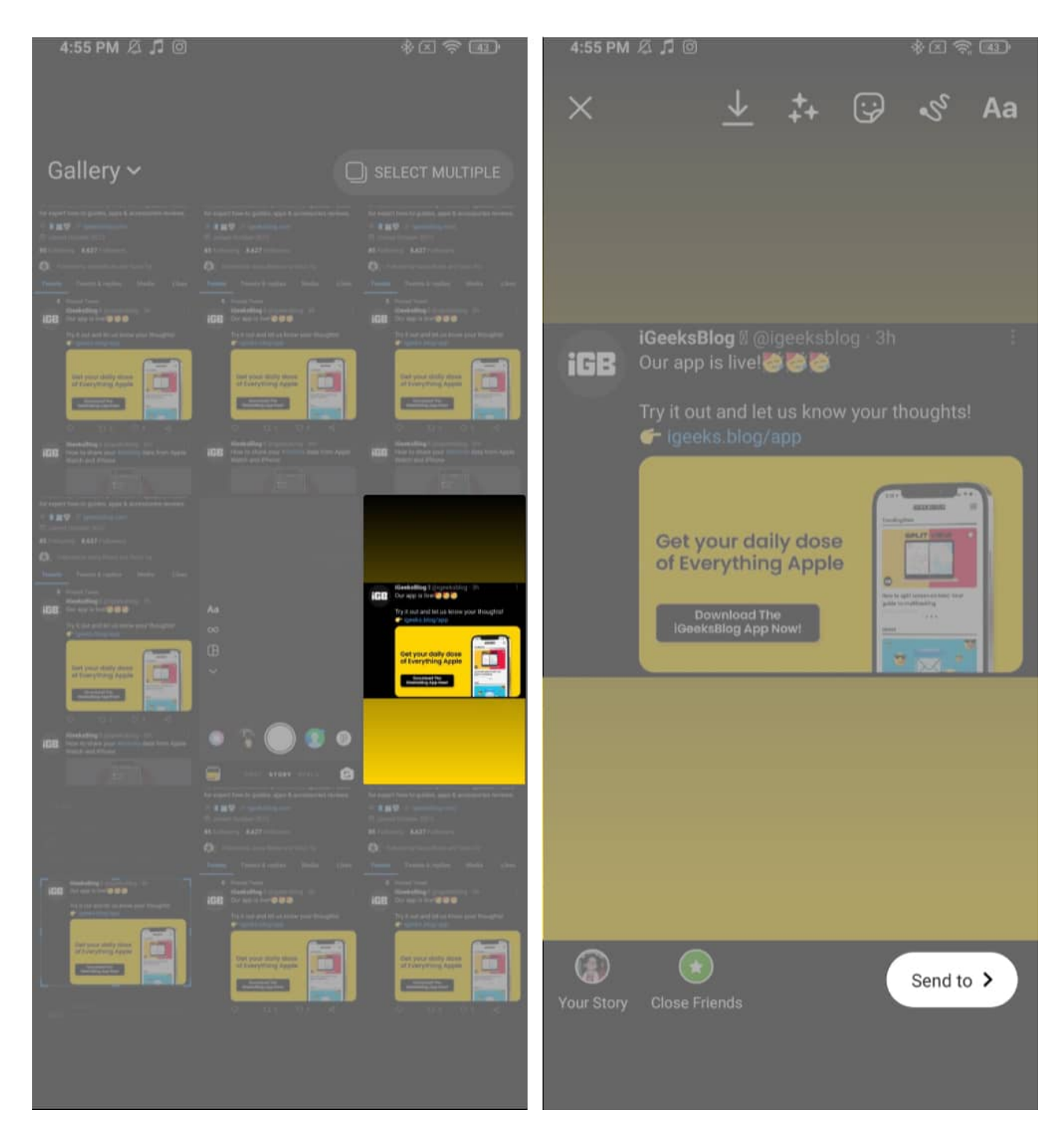

You can also try the alternative method mentioned below if this isn't working out for you.

#### Method 2: Photo Library Sticker of IG

1. Launch the **Instagram** app.

- 2. Now **swipe right from the home screen** or press the **+ icon** at the top left.
- 3. Scroll down to **Story** at the bottom.
- 4. Click or select a **random picture** and tap the **drawing tool button** at the top.
- 5. Now, select a **color** of your choice.
- 6. **Long-press** to change the background color.

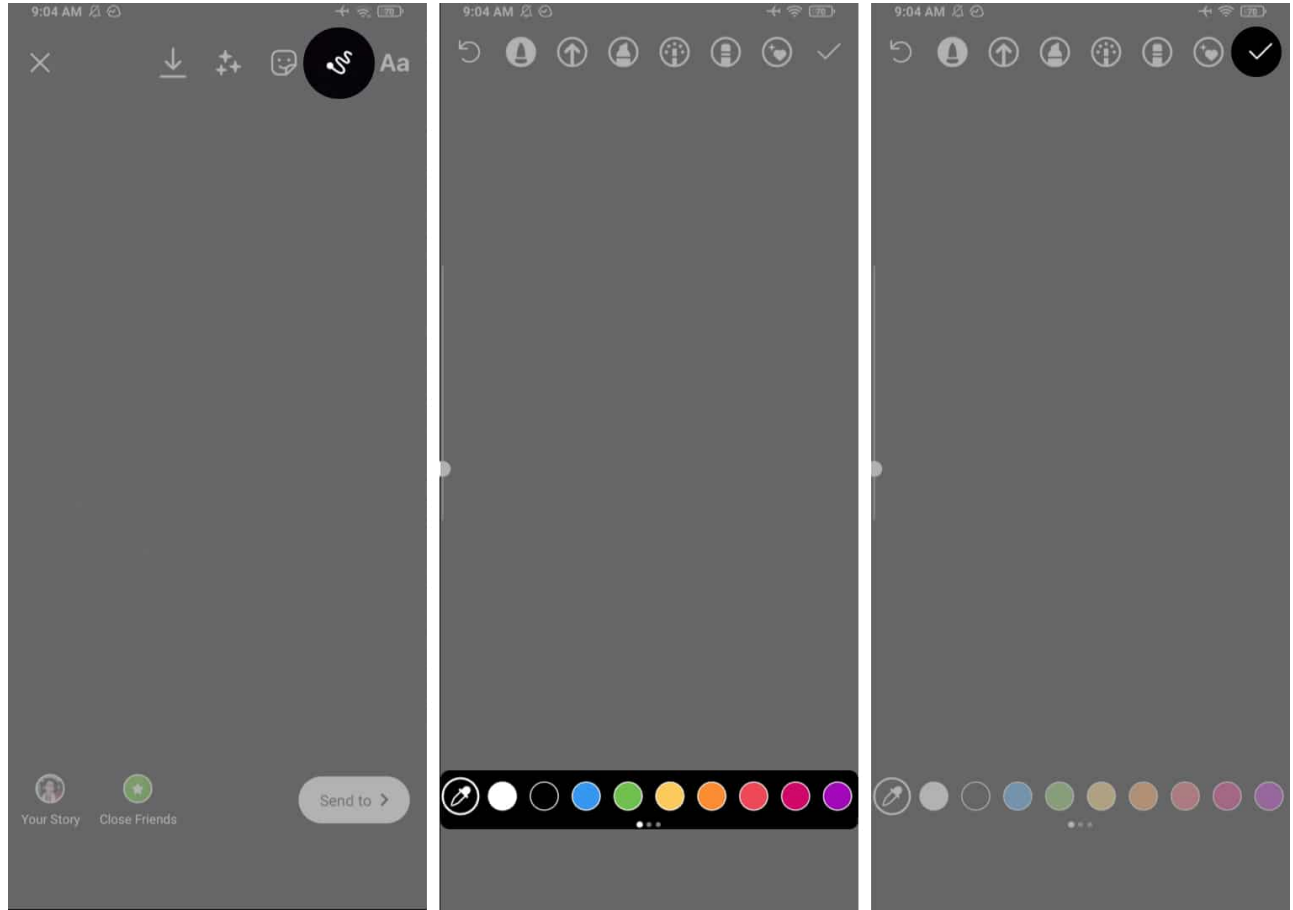

- 7. Swipe up and choose the **photo sticker**, and select the cropped tweet from the gallery.
- 8. Now tap **Send to**.

## iGEEKSBL<sup>Q</sup>G

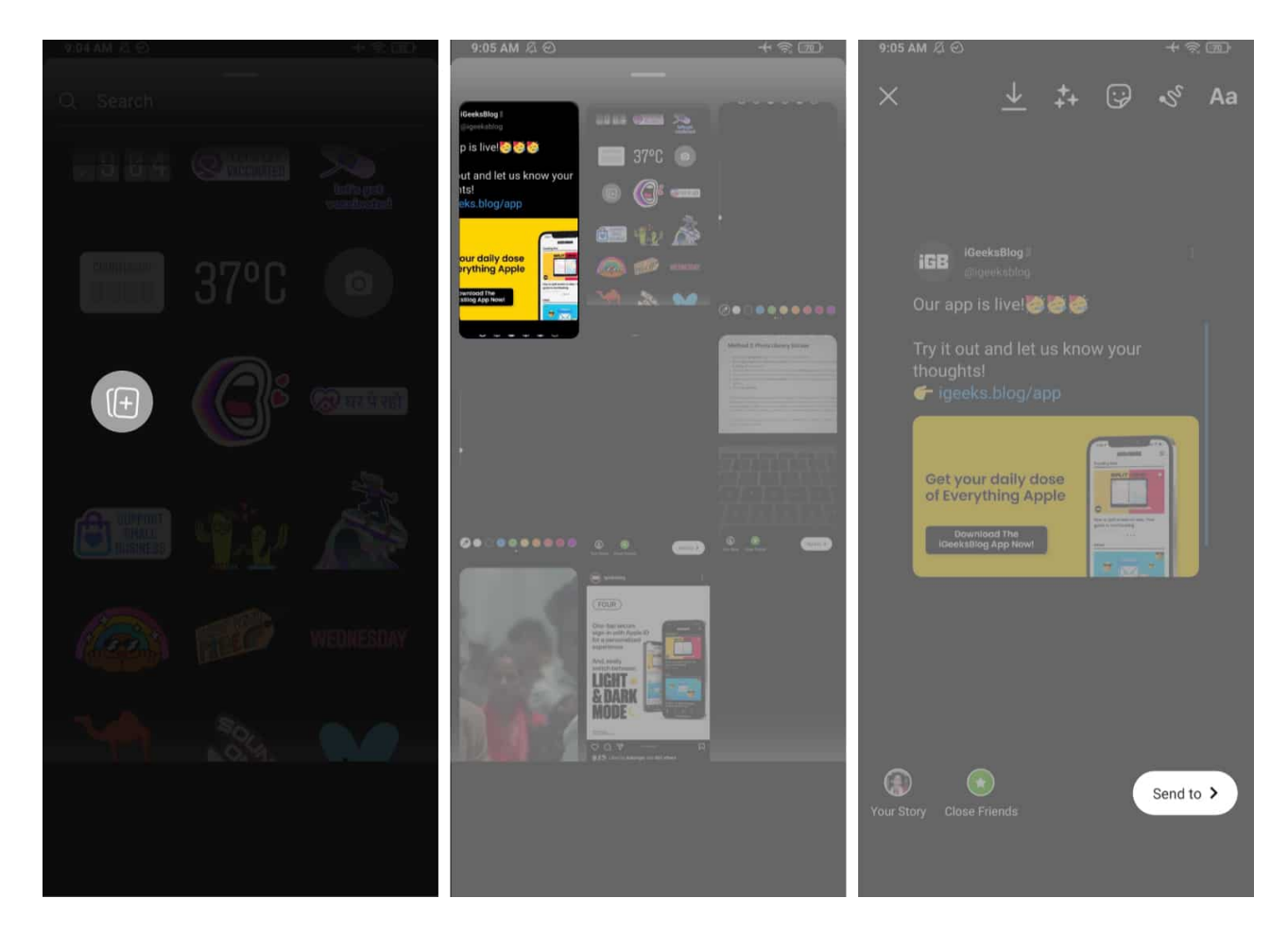

That's how you can share a tweet on Instagram Stories either on iOS or Android. However, the feature to directly share tweets on Instagram Stories is limited to iOS, but we can expect Twitter to roll out this feature for Android users soon.

Got some more Instagram tips and tricks? Share with us in the comments below and help out others as well.

#### Also Read:

- How to use Instagram Sensitive Content Control
- How to add pronouns to your Instagram profile
- How to download Instagram Stories on iPhone
- How to use the Collab feature on Instagram on iPhone